# Compton College 2019-2020 FAFSA

# How to use the Data Retrieval Tool (DRT) 8 easy steps!

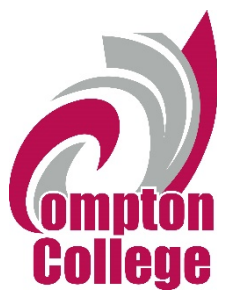

## Step 1: For 2017, if you have completed your income tax return or another tax return. Select, completed, not going to file, already filed.

|                                                                                                    | □ × ☆         |
|----------------------------------------------------------------------------------------------------|---------------|
| 🙀 🔁 UI 4.5 - Colleague UI - Pro                                                                                                    |               |
| Search Search Se | ch FAFSA Help |
| O Exit                                                                                                    |               |
| Student Tax Filing Status                                                                                                    |               |
| Student       Dependency Status       Parent.       Financial       Sign & Submit       Confirmation         STUDENT INFORMATION       Image: Confirmation in the student.       Image: Confirmation in the student.       Image: Confirmation in the student.       Image: Confirmation in the student.         Image: Confirmation in the student.       Image: Confirmation in the student.       Image: Confirmation in the student.       Image: Confirmation in the student.                                                                                                    |               |
| Attention! You must provide financial information from your 2017 tax return on the following pages. For 2017, have you completed your IRS income tax return or another tax return?                                                                                                    |               |
| Select                                                                                                    |               |
| Sine Last Updased: Sunday, September 30, 2018 Download <u>Adobe Reader</u><br>©2010 fafsa.gov. All rights reserved.                                                                                                    |               |

Step 2: What was your filing status on your tax return? Select single, married, head of household, separated.

| A      A      A | C 🕞 Student Tax Filing Status - F X                                                                                                    |                   |
|----------------------------------------------------------------------------------------------------|----------------------------------------------------------------------------------------------------|-------------------|
| Federal Student Aid                                                                                                    |                                                                                                    | Search FAFSA Help |
|                                                                                                    | O Exit                                                                                                    |                   |
|                                                                                                    | Student Tax Filing Status                                                                                                    |                   |
|                                                                                                    | Student School Selection Dependency Status Parent Demographics School Selection Dependency Status Demographics Sign & Submit Confirmation |                   |
|                                                                                                    | Application was successfully saved.                                                                                                    |                   |
|                                                                                                    | Because the FAFSA belongs to the student, "you" and "your" always (unless otherwise noted) refer to the student.                          |                   |
|                                                                                                    | Attention! You must provide financial information from your 2017 tax return on the following     pages.                                   |                   |
|                                                                                                    | For 2017, have you completed your IRS income tax return or another tax return?                                                            |                   |
|                                                                                                    | For 2017, what is your tax filing status according to your tax return?                                                                    |                   |
|                                                                                                    | Select                                                                                                    |                   |
|                                                                                                    | Site Lass Updated: Sunday, September 30, 2016 Download <u>Adobe Reader</u><br>©2010 fafsa.gov, All rights reserved.                       |                   |
|                                                                                                    |                                                                                                    |                   |

#### Step 3: Option to link taxes to FAFSA application. Click on, link to IRS.

| <ul> <li>Thtps://fatsa.ed.gov/spix/fatsa/#/CVCLEI920_APPLICATION/STUDENT_FINANCES/1;c P -</li> <li>UI 4.5 - Colleague UI - Pro</li> </ul> | 🖴 Ĉ 🎵 Student Tax Filing Status - F ×                                                                                                    | - 0               |
|----------------------------------------------------------------------------------------------------|----------------------------------------------------------------------------------------------------|-------------------|
| Federal Student Aid FAFSA.gov                                                                                                    |                                                                                                    | Search FAFSA Help |
|                                                                                                    | O Exit                                                                                                    |                   |
|                                                                                                    | Student Tax Filing Status                                                                                                    |                   |
|                                                                                                    | Student<br>Demographes School Selection Dependency Status Parent<br>Demographes Sign & Submit Confirmation<br>STUDENT INFORMATION<br>Application was successfully saved. |                   |
|                                                                                                    | Because the FAFSA belongs to the student, "you" and "your" always (unless otherwise noted) refer to the student.                                                         |                   |
|                                                                                                    | For 2017, have you completed your IRS income tax return or another tax return?                                                                                           |                   |
|                                                                                                    | For 2017, what is your tax filing status according to your tax return?                                                                                                   |                   |
|                                                                                                    | Did you file a Puerto Rican or foreign tax return for 2017?<br>Ves O No                                                                                                  |                   |
|                                                                                                    | IRS Data Retrieval Tool                                                                                                    |                   |
|                                                                                                    | Applying is faster and easier if you transfer your tax return information into this FAFSA with the IRS Data Retrieval Tool (IRS DRT)!                                    |                   |
|                                                                                                    | PREVIOUS     NEXT                                                                                                    |                   |
|                                                                                                    | Site Last Updated: Sunday, September 30, 2018 Download <u>Adobe Reader</u>                                                                                               | v                 |

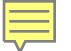

### Step 4: Result of linking IRS taxes to FAFSA. Click on, link to IRS.

| Interps://fafsa.ed.gov/spa/fafsa/#/CYCLE1920_APPLICATION/STUDENT_FINANCES/2;6 P | C Student Eligible for IRS DRT ×                                                                                                    |                       |
|---------------------------------------------------------------------------------|----------------------------------------------------------------------------------------------------|-----------------------|
| Federal Student Aid FAFSA.gov                                                   |                                                                                                    | Search FAFSA Help     |
|                                                                                 | O Exit                                                                                                    | ● Help                |
|                                                                                 | Student Eligible for IRS DRT                                                                                                    |                       |
|                                                                                 | Student<br>Demographics       School Selection       Dependency Status       Parent<br>Demographics       Financial<br>Information       Sign & Sul         STUDENT INFORMATION       Applying is faster and easier with the IRS DRT!       Sign & Sul       Status       Status       S | Submit Confirmation   |
|                                                                                 | Site Last Updated: Sunday: September 30, 2018                                                                                                    | Download Adoba Reader |
|                                                                                 | ©2010 fafsa.gov. All rights reserved.                                                                                                    |                       |

### Step 5: Transfer to IRS site, click on proceed to IRS site.

| Thtps://falsa.ed.gov/spa/falsa/#/CYCLEI920_APPLICATION/STUDENT_FINANCES/4;c P - | 🖴 🔿 🎵 Student Leav         | ing FAFSA - F ×                                                                                                    |                                                                                                    |                                                                                                    |                                                                                                    |  | - □ - ×-          |
|---------------------------------------------------------------------------------|----------------------------|----------------------------------------------------------------------------------------------------|----------------------------------------------------------------------------------------------------|----------------------------------------------------------------------------------------------------|----------------------------------------------------------------------------------------------------|--|-------------------|
| Federal Student Aid                                                             |                            |                                                                                                    |                                                                                                    |                                                                                                    |                                                                                                    |  | Search FAFSA Help |
|                                                                                 | 😫 Exit                     | 🛗 Clear All Data                                                                                                    | 4 View FAFSA Summary                                                                                                    | 🖌 Save                                                                                                    | 😧 Help                                                                                                    |  |                   |
|                                                                                 |                            |                                                                                                    | Student Leaving FAFS/                                                                                                    | l                                                                                                    |                                                                                                    |  |                   |
|                                                                                 | Student<br>Demographics    | Atton<br>Control Control Control Control Control<br>Control Control Control Control Control Control Control<br>Control Control Control Control Control Control Control<br>Control Control Control Control Control Control Control<br>Control Control Control Control Control Control Control Control<br>Control Control Co | y Status Parent Find<br>Demographics Information with the transverse<br>e Web<br>FAFSA on the Web and will be transverse<br>I automatically open either when<br>a not to return to FAFSA on the W<br>ede FAFSA.<br>your tax return information w | Sign & Submit<br>Sferred to the IRS Web site<br>you transfer your informa<br>IS Web site. If you do not ti<br>b from the IRS Web site. yu<br>II not display on the IRS V<br>IRS DRT | Confirmation<br>. Your FAFSA<br>tion from the<br>ransfer your<br>u will have to<br>Web site or on<br>NO INS SITE |  |                   |
|                                                                                 | Site Last Updated: Sunday. | September 30, 2018                                                                                                    | ©2010 fafsa.gov. All rights reserved                                                                                                    |                                                                                                    | Download <u>Adobe Reader</u>                                                                                     |  |                   |

#### Step 6: Proceeding to IRS site, CLICK ok: FAFSA information will be saved.

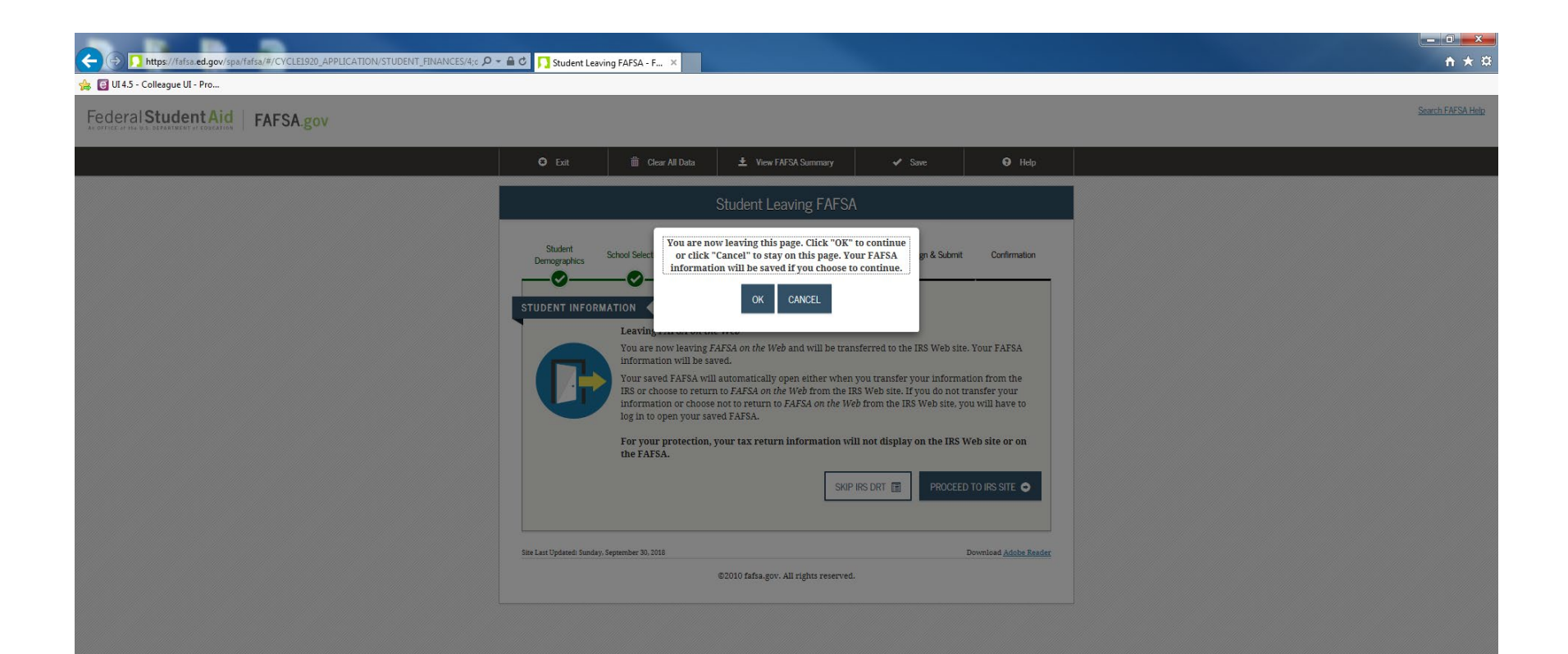

#### Step 7: Notice of privacy regarding tax information.

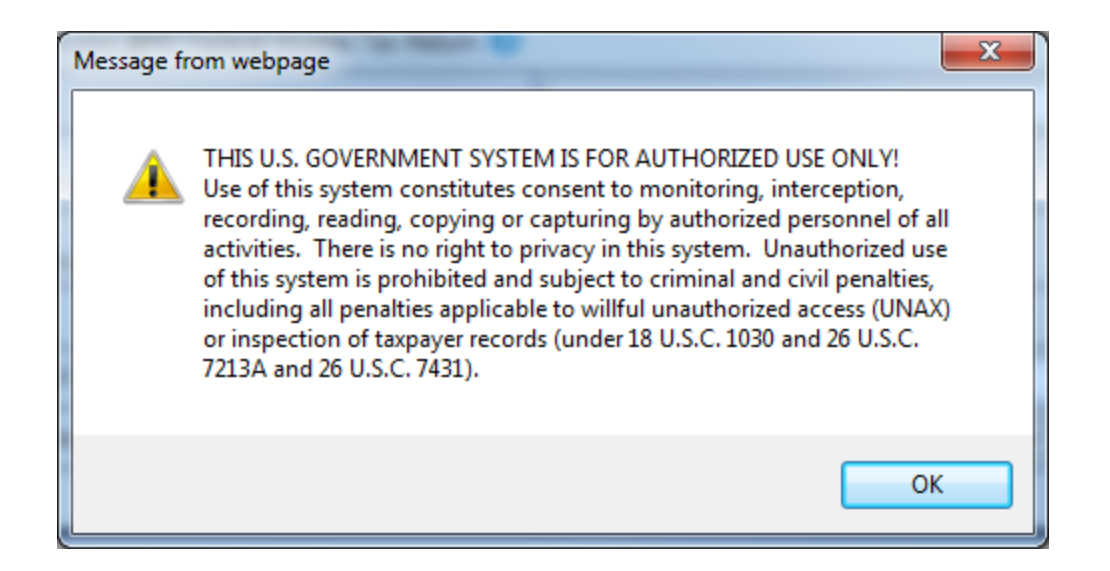

Step 8: Enter Tax information exactly as it appears on your 2017 tax return: If any information is different from what's on your 2017 tax return the system won't allow you to transfer information. Therefore, you will have to submit a tax transcript.

| 🔶 🐼 https://sa.www4.irs.gov/irfof-fsa/login;jsessionid=eKeIg0PwRMm | nJgDqxwcw5vdEV.b5 🔎 🗧 🖒 🎲 sa.www4.irs.gov 🛛 🗙                               |                                                                                                    | <u>^</u> |
|--------------------------------------------------------------------|-----------------------------------------------------------------------------|----------------------------------------------------------------------------------------------------|----------|
| 😝 UI 4.5 - Colleague UI - Pro                                      |                                                                             |                                                                                                    |          |
|                                                                    |                                                                             |                                                                                                    |          |
|                                                                    | STAN IRS gov                                                                | Return to FAFSA   Log Out   Help                                                                                                    |          |
|                                                                    |                                                                             | Español                                                                                                    |          |
|                                                                    | Get My Federal Income Tax                                                   | Information                                                                                                    |          |
|                                                                    | See our Privacy Notice regarding our request for w                          | our personal information                                                                                                    |          |
|                                                                    | Enter the following information from                                        | m vour 2017 Federal Income Tax Return ? Required fields*                                                                                                    |          |
|                                                                    | Elect Name 1                                                                |                                                                                                    |          |
|                                                                    | First Name *                                                                |                                                                                                    |          |
|                                                                    | Last Name *                                                                 |                                                                                                    |          |
|                                                                    | Date of Pirth *                                                             |                                                                                                    |          |
|                                                                    | Filing Status * 2                                                           | Select One V                                                                                                    |          |
|                                                                    | Address - Must match your 2017 Federal Income                               | a Tax Return 2                                                                                                    |          |
|                                                                    | Street Address *                                                            |                                                                                                    |          |
|                                                                    | P.O. Box<br>(Required if entered on your tax return)                        |                                                                                                    |          |
|                                                                    | Apt. Number<br>(Required if entered on your tax return)                     |                                                                                                    |          |
|                                                                    | Country *                                                                   | United States                                                                                                    |          |
|                                                                    | City, Town or Post Office *                                                 |                                                                                                    |          |
|                                                                    | State / U.S. Territory *                                                    | Select One                                                                                                    |          |
|                                                                    | ZIP Code *                                                                  |                                                                                                    |          |
|                                                                    | Select the button below to exit the IRS system and<br>return to your FAFSA. | By submitting this information, you certify that you are the person<br>identified. Use of this system to access another person's information<br>may result in civil and criminal penalties. |          |
|                                                                    | Return to FAFSA                                                             | Submit                                                                                                    |          |
|                                                                    |                                                                             | IRS Privacy Policy                                                                                                    |          |